# Temat: Dodajemy tekst do rysunku.

Na dzisiejszych zajęciach poznasz:

- 1. jak umieścić w rysunku tekst
- 2. jak sformatować tekst
- 3. jak wykonać tło i obramowanie tekstu
- 4. jak wykonać przezroczystość obiektu
- 5. Napisy ozdobne
- 6. wykonasz ćwiczenia związane z ww treściami

\*Wykonaj notatkę na temat p. 1-5

### Ad 1. Jak umieścić w rysunku tekst.

- 1. Kliknij na **Tekst**
- 2. Rozciągnij ramkę pola tekstowego (jak w Paint)
- 3. Wpisz lub wklej tekst

### st . Wesolych Swigt

Wesołych Świąt

### Ad 2. Jak sformatować tekst

- 1. kliknij w środku elementu tekstowego
- 2. Zaznacz tekst
- 3. Wybierz opcję z **Paska Tekstowego** (pogrubienie, pochylenie itp.) lub *Menu Kontekstowego*
- 4. Dopasuj obszar pola tekstowego do tekstu

Aby opuścić pole tekstowe, kliknij w dowolnym miejscu obszaru roboczego poza polem tekstowym lub kliknij **ESC** 

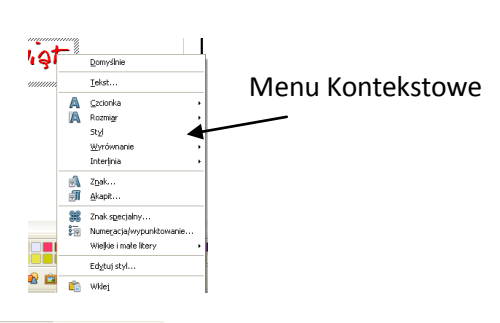

## Ad 3. Tło i obramowanie

40

BarmeReczny

Po opuszczeniu pola tekstowego obszar, na którym został wpisany teks staje się takim samym obiektem ja prostokąt czy elipsa. Możesz więc wybrać dla niego tło ora ozdobne obramowanie

- 1. Kliknij na element tekstowy (pojawią się charakterystyczne zielone punkty)
- 2. Wybierz styl, kolor i szerokość linii
- 3. Wybierz kolor tła (np.: gradient)
- Wesolych Swigt

## Ad 4. Przezroczystość obiektu

Stosujemy gdy chcemy rozjaśnić rysunek lub jak w tym przypadku tło pola tekstowego. Dzięki tej opcji można również nałożyć na siebie dwa elementy i uzyskać widok zarówno jednego jak i drugiego.

- 1. Zaznacz obiekt
- Kliknij Format -> Obszar lub wybierz Obszar z Menu Kontekstowego lub kliknij a pasku
- 3. W oknie obszar wybierz zakładkę Przezroczystość, a następnie zaznacz tryb przezroczystości.

### ZADANIE 1

Napisz tekst życzeń dodaj do niego ozdobne tekst oraz obramowanie linia obramowania kolor brązowy, ciągła tło -> Obszar -> Mapa bitowa -> stokrotki kolor tekstu brązowy rozmiar czcionki: 17

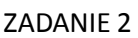

Przepisz życzenia dodając ozdobne tła i obramowania według własnego pomysłu.

Szczęście jest jak świeca, dmuchasz, chuchasz - gaśnie. Jeśli dbasz o cudze szczęście, Twoje błyszczy jaśniej.

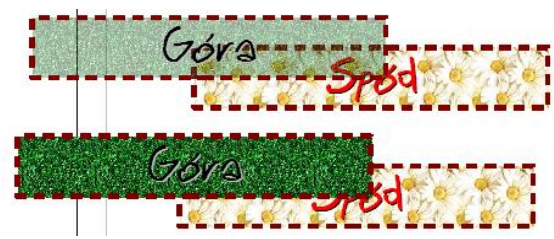

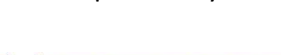

bez przezroczystości

przezroczystość 50%

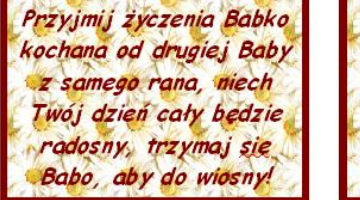

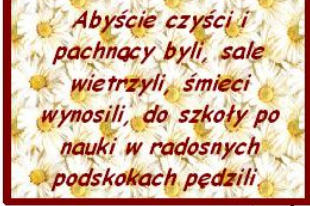

Wesołego zająca, co śmieje się bez końca. Szczerbatego barana co beczy od rana. Radości bez liku, pisanek w koszyku. I mokrego ubrania w dniu **WIELKIEGA LANIA** ;-)

### Ad 5. Ozdobne napisy:

- 2. Wybierz Styl i kliknij OK.
- 3. Aby przejść do trybu edycji kliknij 2x na wstawiany obiekt
- 4. Pośrodku pojawi się aktualny tekst, który możesz zmienić
- 5. RADA!!!! Klikaj dokładnie na kontur litery!!!
- 6. Aby opuścić tryb edycji wciśnij ESC lub 2x kliknij na obszarze roboczym, poza trybem edycji
- 7. \*Aby zmienić wygląd kliknij na pasku **FontWork** i wybierz odpowiednią opcję: kształt, wyrównanie, odstępy między znakami. Kolory tekstu jak w obiekcie. Cienie i gradienty również.

#### ZADANIE 3

Wykonaj za pomocą FontWork ozdobne napisy:

W dniu imienin WALENTYNKI DZIEŃ ZIEMI DYPLOM Zaproszenie W dniu urodzin

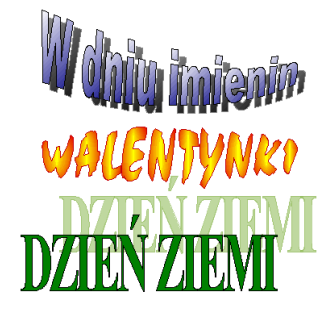

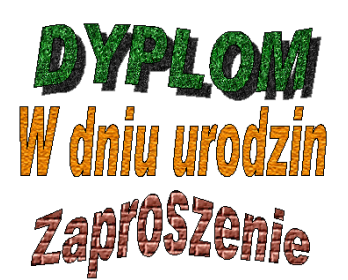

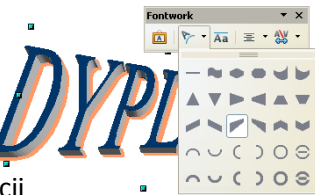